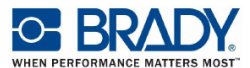

# BBP16E®クイックインストールガイド

プリンタ概要

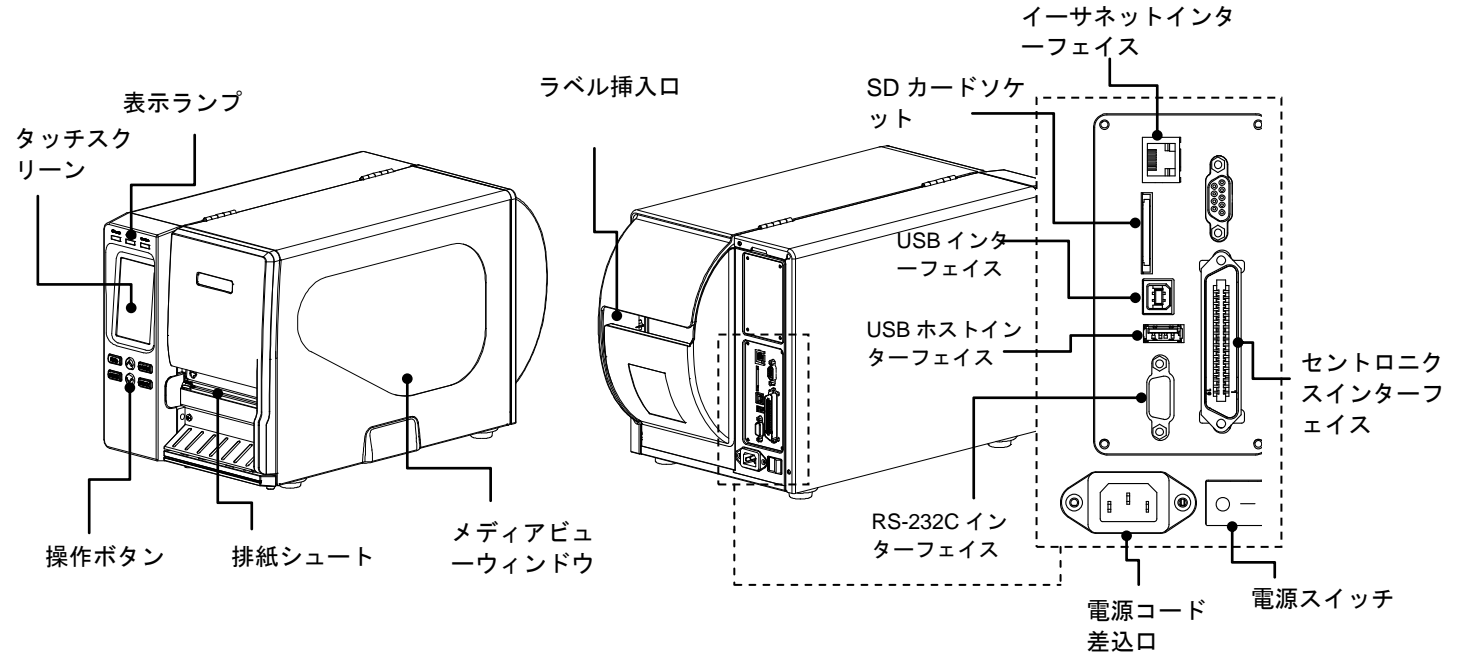

注記:このインターフェイス図は参考用です。インターフェイスの可用性については、製品仕様を参照してください。

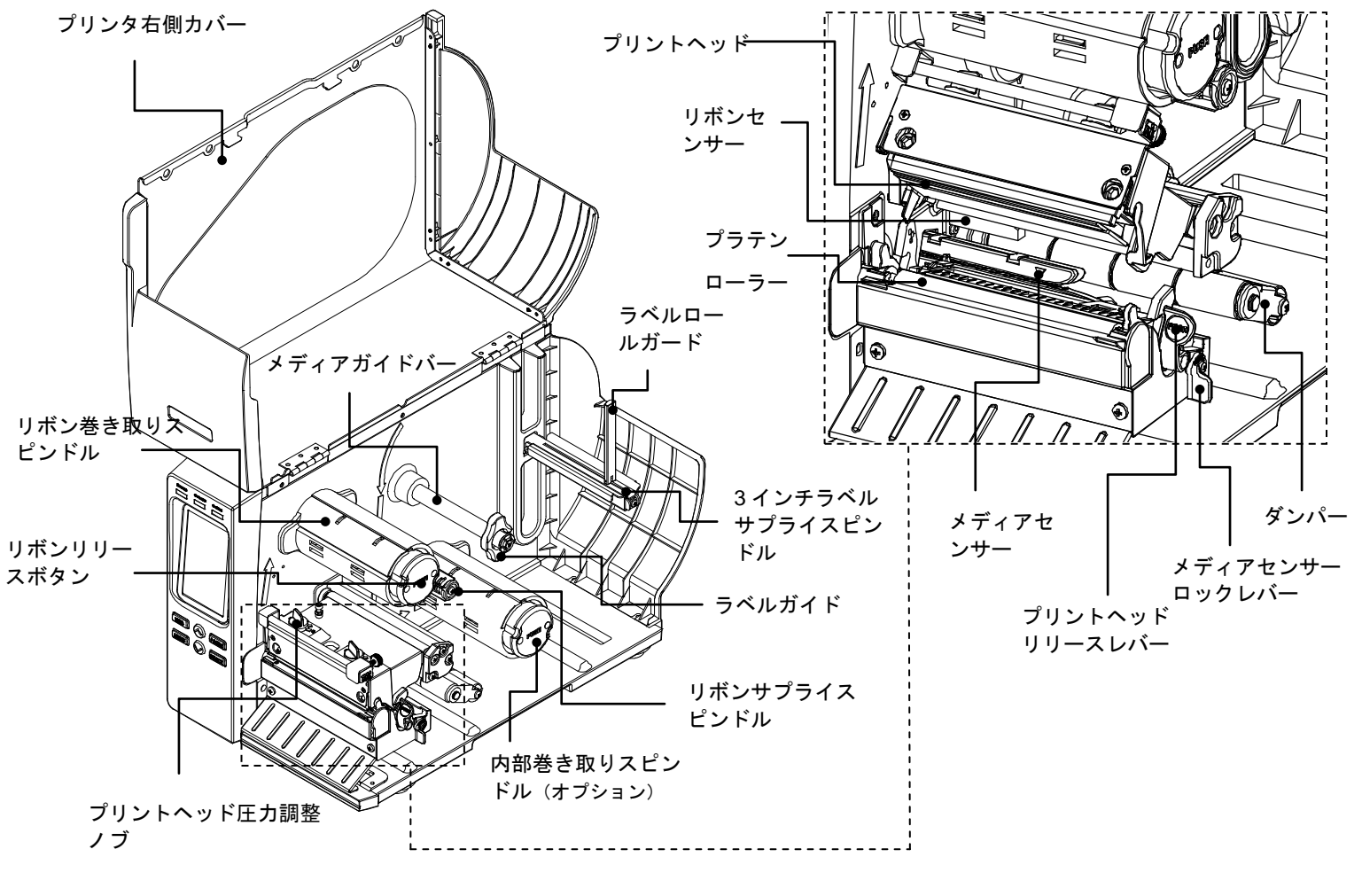

リボンの取り付け

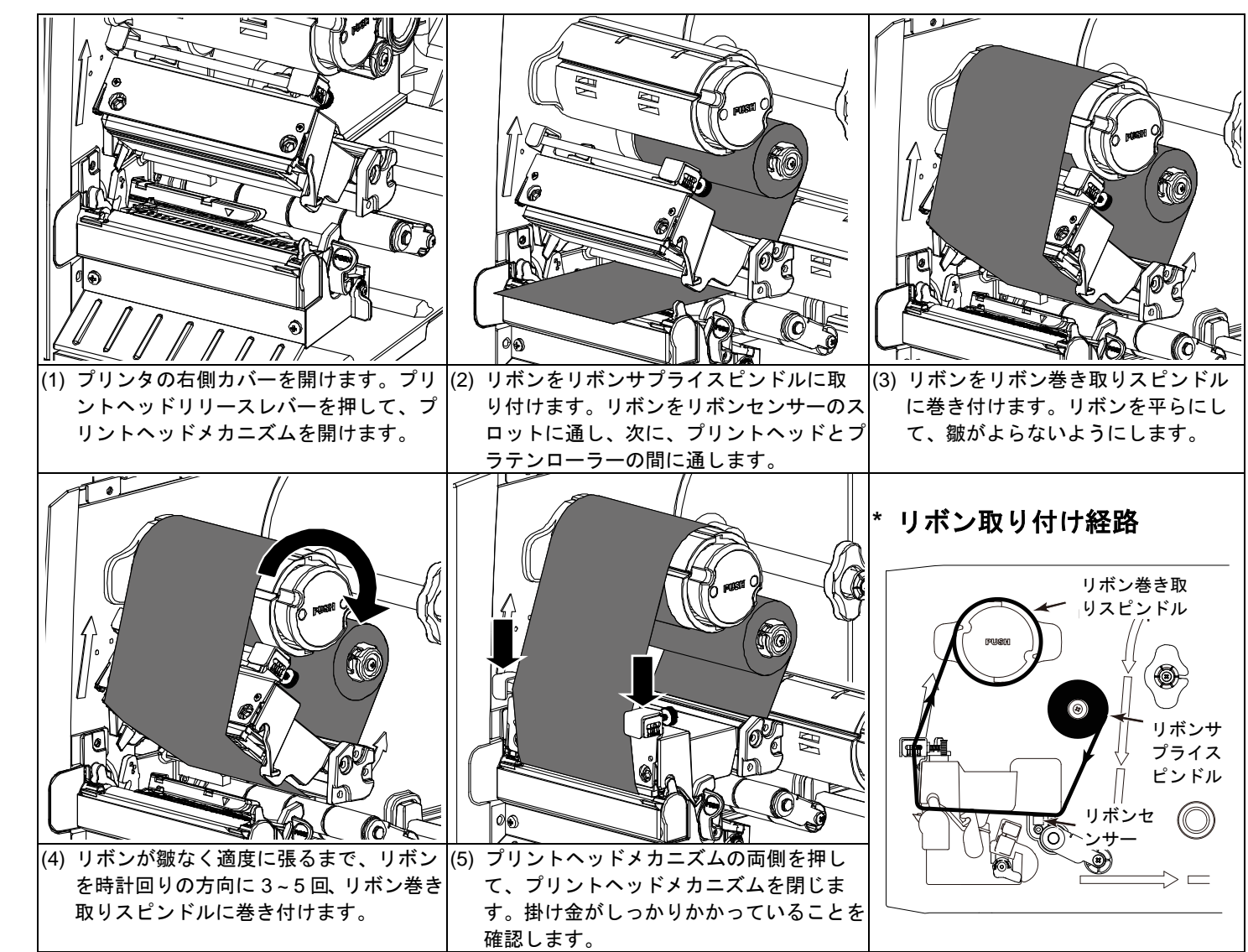

使用済みリボンの取り外し

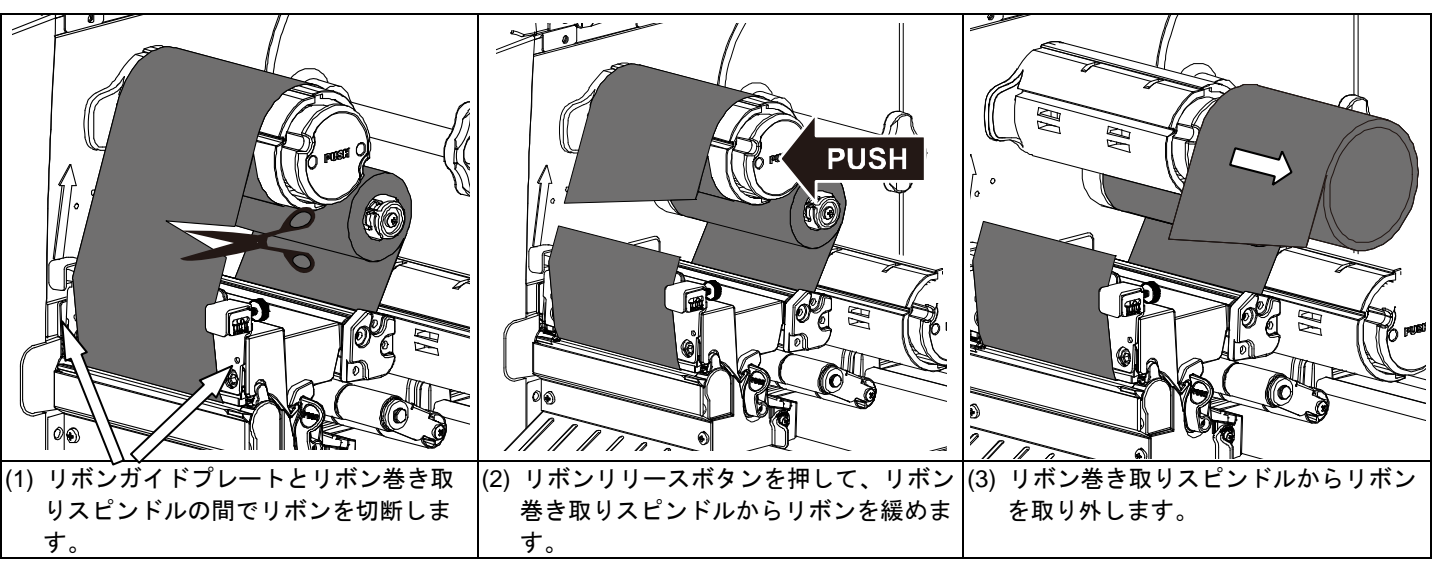

## メディアの取り付け

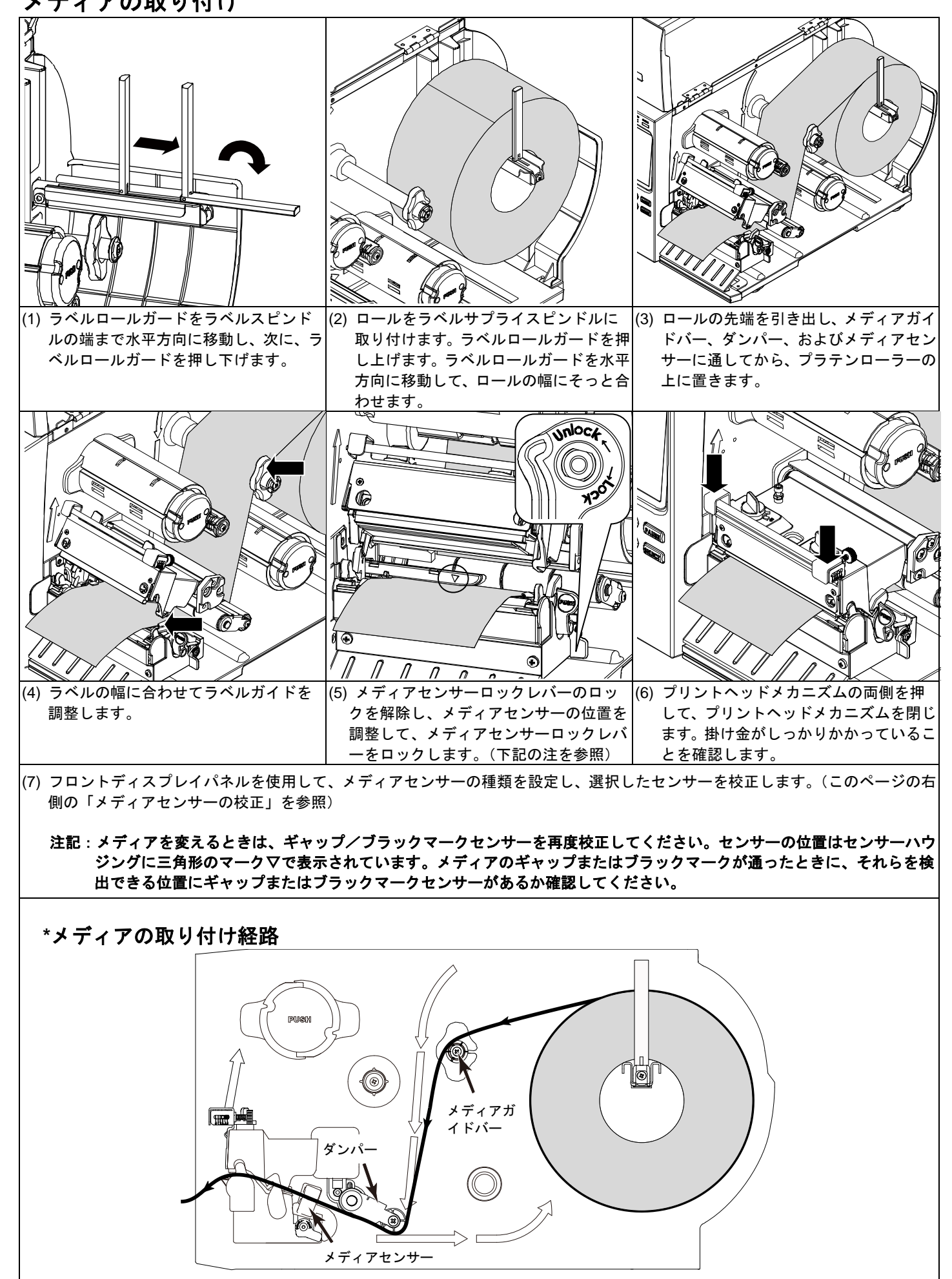

#### コントロールパネル

|              | LED                      | 状態 | 表示                                    |   | +                                                                     | 機能                                                               |
|--------------|--------------------------|----|---------------------------------------|---|-----------------------------------------------------------------------|------------------------------------------------------------------|
|              | POWER<br>([電源])          | 消灯 | プリンタの電源はオフ                            |   | FEED<br>([フィー<br>ド])<br>PAUSE<br>([一時停<br>止])<br>MENU<br>([メニュ<br>ー]) | ラベルを 1 つ進める<br>印刷を一時停止または再開する                                    |
|              |                          | 点灯 | プリンタの電源はオン                            |   |                                                                       |                                                                  |
|              | ON-LINE<br>([オンライ<br>ン]) | 点灯 | プリンタは使用可能                             |   |                                                                       |                                                                  |
|              |                          | 点滅 | プリンタは一時停止中                            | _ |                                                                       | 1 メニューた問/                                                        |
|              |                          |    | データのダウンロード中                           |   |                                                                       | <ol> <li>アニューを開く</li> <li>メニューを閉じるか、設定を取り消して前のメニューに戻る</li> </ol> |
| NINU 📎 SELCT | ERROR<br>([エラー])         | 消灯 | プリンタは使用可能                             |   | SELECT<br>([選択])<br>UP<br>([上])<br>DOWN<br>([下])                      | カーソルが置かれているオプションを確定ま                                             |
|              |                          | 点灯 | プリントヘッドメカニズム<br>が開いている、またはカッ<br>ターエラー |   |                                                                       | たは選択する<br>メニューリストを上にスクロールする                                      |
|              |                          | 点滅 | 用紙切れ、紙詰まり、また<br>はリボン切れ                |   |                                                                       | メニューリストを下にスクロールする                                                |

## メディアヤンサーの校正

| ラベルメディアを変えるとき、またはプリンタの初期化後は、メディア                 |
|--------------------------------------------------|
| アノイノビンリーを校正するには以下の子順に従ってくたさい。                    |
| 方法 1 : (キー操作)                                    |
| 1. メディアが上述のとおり、正しく取り付けられているか確認します。               |
| 2. "MENU"([メニュー])ボタンを押し、次に"SELECT"([選択])ボタ       |
| 3. "DOWN"([下])ボタンを押して"Sensor"([センサー])オプション       |
| ョンを確定します。                                        |
| 4. "Auto Calibration"([自動キャリブレート])項目を選択して "SELEC |
| 5. "UP"([上])または "DOWN"([下])ボタンを押してメディアの種類        |
| メディアセンサーを自動的に校正します。                              |
| 方法 2 : (タッチディスプレイ操作)                             |
| 1. メディアが上述のとおり、正しく取り付けられているか確認します。               |
| 2. "Calibration" ([キャリブレート]) アイコンをタップしてこのオプシ     |
| ィアセンサーを自動的に校正します。                                |
|                                                  |
| ブリンタの初期化                                         |
| プリンタの初期化では、プリンタの設定がデフォルト値に戻ります。プ                 |
| 方法1:(キー操作)                                       |
|                                                  |

|1. "MENU"([メニュー])ボタンを押し、次に"SELECT"([選択])ボタンを押して、メインメニューを開きます。 2. "DOWN"([下])ボタンを押して"Service"([サービス])オプションを選択し、"SELECT"([選択])ボタンを押して、このオプシ ョンを確定します。 3. "Initialization"([初期化])項目を選択して、"SELECT"([選択])ボタンを押します。

4. "Yes"([はい])項目を選択して"SELECT"([選択])ボタンを押し、プリンターの設定をデフォルト値に戻します。 方法2:(タッチディスプレイ操作) 1. "Menu"([メニュー])アイコンをタップしてメインメニューを開き、"→"アイコンをタップして次ページを開きます。

2. "Service"([サービス])アイコンをタップしてこの設定リストを開き、"Initialization"([初期化])項目をタップします。 3. "Yes" (「はい]) 項目をタップして、プリンターの設定をデフォルト値に戻します。

### プリンタのセルフテスト

セルフテストのプリントアウトは、プリントヘッドにドットの損傷していないか確認したり、プリンタの現在の設定を印刷したりする ために使用します。プリンタのセルフテストを実行するには以下の手順に従ってください。 方法1:(キー操作) 1. メディアが上述のとおり、正しく取り付けられているか確認します。 2. "MENU"([メニュー])ボタンを押し、次に"SELECT"([選択])ボタンを押して、メインメニューを開きます。 3. "DOWN"([下])ボタンを押して"Diagnostic"([診断])オプションを選択し、"SELECT"([選択])ボタンを押して、この設定リ ストを開きます。 4. "Print Config."([プリンタ設定])項目を選択して"SELECT"([選択])ボタンを押し、セルフテストページを印刷します。 方法2:(タッチディスプレイ操作) 1. メディアが上述のとおり、正しく取り付けられているか確認します。 2. "Menu"([メニュー])アイコンをタップしてメインメニューを開き、"→"アイコンをタップして次ページを開きます。 3. "Diagnostic"([診断])アイコンをタップしてこの設定リストを開き、"Print Config."([プリンタ設定])項目をタップしてセルフテ

ストページを印刷します。

\* このプリンタの詳細および機能については、CD ディスク内のユーザーマニュアルを参照してください。\* 仕様、付属品、部品、およびプログラムは予告なしに変更される場合があります。

センサーを校正してください。

ンを押して、メインメニューを開きます。 を選択し、"SELECT"([選択])ボタンを押して、このオプシ CT"([選択])ボタンを押し、このオプションを確定します。 領を選択し、"SELECT"([選択])ボタンを押して、選択した

ョンを確定し、メディアの種類をタップして、選択したメデ

リンタを初期化するには以下の手順に従ってください。

© 2016 Brady Worldwide, Inc. All rights reserved.

無断転写・複写・転載を禁ず。